# Syracuse Madrid Spring 2018 Registration Packet

### **ONLINE REGISTRATION: NOVEMBER 28 - DECEMBER 1**

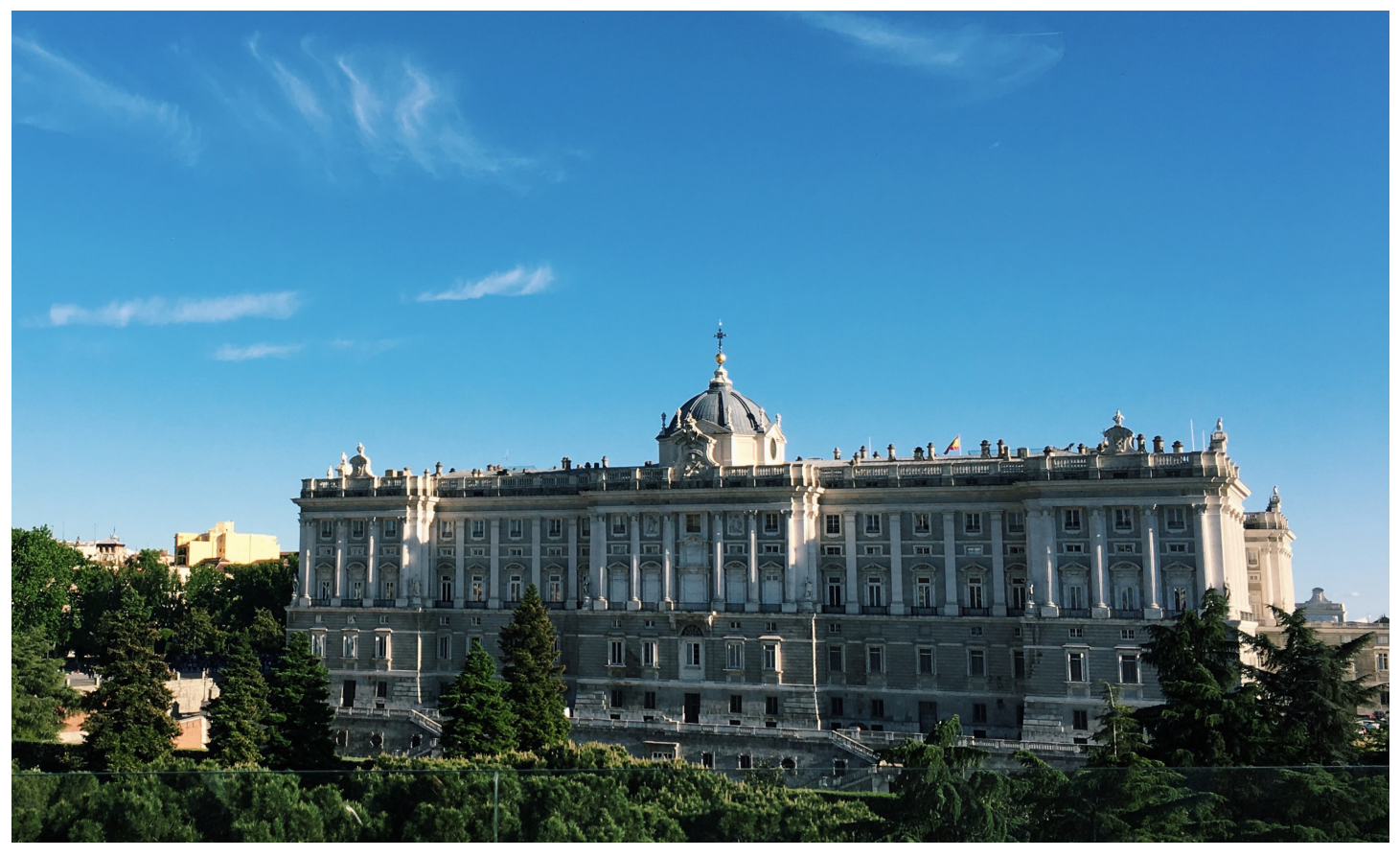

### THIS PACKET CONTAINS:

- REGISTRATION ADVICE AND
   RESTRICTIONS
- PREPARATION CHECKLIST
- UPDATED TIME SCHEDULE
- INSTRUCTIONS

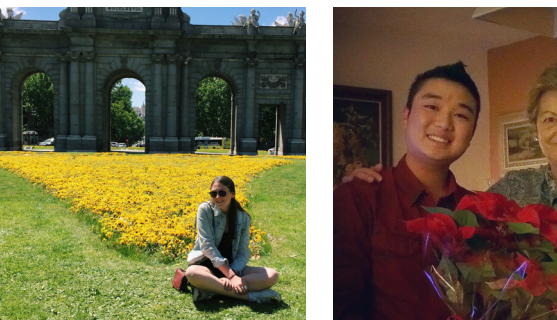

Syracuse ABROAD

### Syracuse ABROAD Syracuse Madrid Center

Spring 2018 Registration Instructions

### Online Registration: Tuesday, November 28-Friday, December 1

- 1. READ THIS ENTIRE PACKET and Registration FAQs before you attempt to register online.
- 2. **CHECK NOW** to see if you have any **HOLDS** that will prevent you from registering. <u>Instructions on how to do this</u> are found in this packet under the heading "<u>Additional Registration Resources</u>."
- 3. **FIND YOUR PERSONAL REGISTRATION START DATE** in the message for *Learning* Content: Registration Appointment & Instructions in your <u>online application</u>. Syracuse Abroad registration appointments are not viewable in MySlice. (Matriculated SU students: Note that any appointment reflected in MySlice is for *main campus* registration only.) All Madrid students' registration appointments expire at 3:00 PM EST on Friday, December 1. After this time, an SUA Registration Hold will prevent you from making any changes to your schedule until you arrive in Madrid. No schedule adjustment can occur after this time.

### **Course Announcements**

#### **Courses in High Demand**

Based on information from submitted Student Advising Forms, some courses may reach capacity and close during registration. **Be sure to have some alternative classes identified (and even placed in your Shopping Cart in MySlice)**, in case a class you would like to take is closed when you register. Listed below are classes with demand at or near capacity. This should **NOT** be interpreted as a complete list of all classes that may close:

- ECN/PSC 300.1 Healthcare in Europe
- ETS 320 Hemingway in Spain
- HOA 209.1 Arts of Spain (Mon.-Wed. section)
- MAG/TRF 400.1 Travel Writing and New Media
- REL/HUM/JSP/MES 321 Christians, Jews, and Muslims: Historic Encounters in the Mediterranean
- **PSC 356** Political Conflict
- PSY 393 Personality
- SOC 300.2 Spanish Popular Culture
- SOC/QSX/WGS 306 Sexuality in Spain

### **IMPORTANT:**

Make sure you will have access to a computer and the Internet during the online registration period.

Students who do not register online by **3:00 PM EST on Friday, December 1** will register on-site after their arrival abroad and may find that some courses are full. There will be no exceptions to this policy.

### Other Courses to Consider

As you finalize your schedule in preparation for online registration, you may want to consider the following courses:

- <u>ECN 361</u> Economics of European Integration
- FIN 457 International Financial Management
- MAR 400.1 Marketing in Spain and the U.S.
- SPA 325 / HST/LAS 322 Colonial Latin America
- SPA 364/HOA 464 Modern Spanish Art

#### **Spanish Language Instruction Courses**

Study of Spanish language is a program requirement. Your SPA registration is subject to review and confirmation during Orientation abroad.

Be sure to register for the required Spanish language instruction course and, if you have taken more than 4 semesters of college-level Spanish or the equivalent, another course taught in Spanish. You can find out your specific requirement(s) by identifying your language level and consulting the following <u>chart</u>. Please also refer to the <u>course descriptions</u> on our website.

Matriculated Syracuse students who have not taken a Spanish course at Syracuse MUST take the Spanish online placement exam, accessed through <u>MySlice</u>. This includes beginners, native or heritage speakers, and those who studied the language in high school. The exam will identify your language level, enabling you to register for the appropriate course in MySlice. <u>Instructions on accessing this exam</u> are available online.

**Visiting students,** if you are unsure of your language level, review the SPA <u>course descriptions</u> and consult with an advisor in the languages department of your home school. You may also request access to SU's online placement exam by emailing <u>leanne Chu</u>.

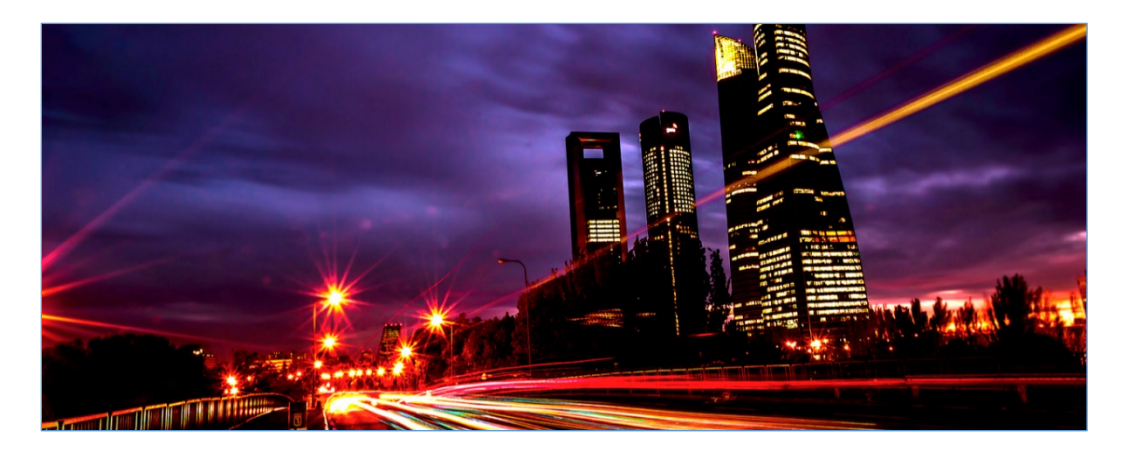

### Which Spanish course(s) should I take?

| No prior<br>knowledge<br>of Spanish | Some prior knowledge<br>(incl. high school study), but<br>< 2 years of college-level SPA<br>or the equivalent proficiency<br>(may include native and heritage speakers) | > 2 years of college-level SPA<br>or the equivalent proficiency<br>(may include native and heritage speakers) |                                                                                       |  |  |  |
|-------------------------------------|----------------------------------------------------------------------------------------------------|----------------------------------------------------------------------------------------------------|---------------------------------------------------------------------------------------|--|--|--|
| SPA 101                             | Choose <b>one</b> based on prior study:                                                                                                    | Must choose <b>two</b> (one from <b>each column</b> below):                                                   |                                                                                       |  |  |  |
|                                     | SPA 102 (second semester)<br>SPA 201 (third semester)                                                                                                    | Language<br>instruction                                                                                       | Content course<br>taught in Spanish                                                   |  |  |  |
|                                     | SPA 202 (fourth semester)                                                                                                    | SPA 302<br>SPA 400.1                                                                                          | SPA 325 / HST/LAS 322<br>SPA 364/HOA 464<br>SPA 400.2<br>SPA 400.3<br>SPA/WGS/HST 417 |  |  |  |

#### **Registration Requirements and Restrictions**

#### Register for 12-16 Credits

During online registration, MySlice will not allow you to register for more than **16 credits** (5 semester courses), NOT including your Signature Seminar course. You must register for **at least 12 credits** to meet both Spanish immigration and program requirements.

#### Sociology Course Restriction

Due to high demand for Sociology courses, during online registration, students may register for **only one** of the following, with the exception of Sociology majors, who may register for **two SOC courses only**.

- SOC/WGS 300.1 Gender, Race, Migration and Family in Spain
- SOC 300.2 Spanish Popular Culture
- SOC/QSX/WGS 306 Sexuality in Spain

Students who disregard this directive will be administratively dropped from the additional restricted course. (The registration system will not prevent you from registering for more than one of these courses.) If seats remain open after all students have registered, you may request to add an additional SOC course after you arrive in Madrid.

#### Prerequisites

Some courses are restricted to students who have had specific prior course experience. Be sure you have met any prerequisites for a course you plan to take. Prerequisites are indicated in the <u>Time Schedule of Classes</u> and <u>course</u> <u>descriptions</u>. If you do not meet the prerequisite, the system may not allow you to enroll. If you are blocked from a course during online registration and you believe you have the necessary background, <u>email Jeanne Chu</u> with supporting documentation of your eligibility for this course.

### WARNING!

"Class Search" and "My Planner" functions in MySlice DO NOT WORK for Syracuse Abroad classes.

The online registration system for Syracuse Abroad classes does NOT operate the same as it does for Main Campus classes. READ NOW ABOUT THESE KEY DIFFERENCES:

- You cannot use "Class Search" or "My Planner" for Madrid classes since they do not appear in the MySlice searchable database. In order to register, be sure you are on the Enroll tab and enter the 5-digit class numbers highlighted on the <u>Time Schedule of Classes</u>.
- DO NOT use the online Help during registration (some of these directions do not apply to Madrid class registration). Instead, refer to the <u>enclosed three-column chart</u> that details how to add, drop, and swap classes, and the Online Enrollment Guide.
- You cannot register for more than 16 semester credits during the online registration period (MySlice will prevent you from doing so).
- In some cases, the system may not prevent you from registering for classes for which you are not eligible. Be sure to note any prerequisites indicated in the <u>Time Schedule</u> and <u>course descriptions</u>, and select only classes for which you are eligible. Please note that **you may be dropped from any class for which you are deemed ineligible** based on the transcript information available to us.

### **Registration Notes**

#### Your Signature Seminar will be added to your registration after December 1.

You **will not** register online for your Signature Seminar course (BIO 312 - Marine Ecology of the Mediterranean Sea and North Africa, HST/HUM/MES 400.1 - Azahar, HST/HUM 400.2 - Imperium, or SPA 300.1 - Spanish Identities). Our office will administratively add this course to your record after online registration concludes.

## Remember that a cross-listed courses shares one 5-digit code across multiple prefixes.

A number of courses have cross-listings (they can be registered under more than one prefix and/or number, such as SOC/QSX/WGS 306). To prevent you from being closed out of such a course under one prefix while other equivalent listings are still open, we have provided **only ONE single 5-digit class number** for cross-listed courses. This means that you may want to take Sexuality in Spain for LGBT Studies credit or Women's and Gender Studies credit but will see it appear on your schedule as SOC 306. *Please don't be concerned!* **Once you get to Madrid, you will have an opportunity to correct your registration so that it reflects the prefix you want.** The numbers for these courses are highlighted in green on the schedule.

#### Wait lists require action on your part upon arrival abroad.

All wait lists will be addressed in Madrid during the schedule adjustment period. Wait-listed students are required to attend the first class session and speak with the instructor to demonstrate continued interest in the course. **Make sure you are registered for at least 12 credits NOT counting any wait-listed courses!** This is necessary in order to fulfill both Spanish immigration and Syracuse Madrid program requirements. See page 3 of the <u>Online Enrollment Guide</u> for instructions on adding yourself to a wait list in MySlice.

#### Schedule adjustment takes place after your arrival in Madrid.

After you arrive abroad, you will receive a copy of your schedule, which you will then be asked to confirm. During the first week of classes, you will have an opportunity to make changes to your registration—drop and add classes—with instructor permission. **You will not schedule-adjust online.** (An "SUA" registration hold prevents you from making changes to your registration once the online registration period ends.) You will receive instructions from overseas center staff on the schedule adjustment process.

### **Online Enrollment Instructions**

Registration instructions begin on page 11 of this packet.

Along with the packet, please also see the illustrated Syracuse Abroad <u>Online Enrollment Guide</u>, which includes detailed instructions on MySlice functions such as:

- How to add courses to your MySlice Shopping Cart,
- How to drop or swap classes once they are in your cart, and
- How to add yourself to the <u>wait list</u> of a closed class.

Illustrations in the Online Enrollment Guide like the one below will help you confirm that you're using the correct screen and tab to enroll. Please take advantage of this <u>resource</u>.

| Add Classes                 | ~                |               |                |           | 1-2-3     |
|-----------------------------|------------------|---------------|----------------|-----------|-----------|
| 1. Select classes to a      | dd               |               | Add Cla        | sses Help |           |
| Fall 2016   Graduate   Syra | icuse University |               | _              |           |           |
|                             |                  | Open          | Close          | d 🛕 V     | Vait List |
| Add to Cart: Fa             | ll 2016 Shopping | Cart          |                |           |           |
| enter                       | Your e           | nrollment sho | opping cart is | empty.    |           |
| Find Classes                |                  |               |                |           |           |

### Checklist: What to Do BEFORE Tuesday, November 28

#### Prepare to Register for Classes

Be sure you know your NetID and Password so you can access <u>MySlice</u> for course registration. If you have not used MySlice before, or if you have not activated your account or have forgotten your password, you can set up a new account or reset your password at the <u>IT Services website</u>. You'll need your SU ID number to activate your NetID. (Visiting Students: You can find your SU ID number on the home page of your <u>Syracuse Abroad application</u>.) If you have activated your account but forgotten your Net ID, consult <u>the NetID help site</u>.

Verify and/or update contact information on MySlice, if required. You may also have to acknowledge that you have read the 'Know the Codes' document. Log into MySlice, select any of the links in Student Services, and you will automatically be forwarded to any items that must be reviewed/updated.

Check for holds that will prevent you from registering (see "<u>How to View Holds</u>").

Confirm your schedule using the following materials:

- The Student Advising Form you uploaded to your online application
- $\hfill\square$  Updated Time Schedule of Classes
  - Check prerequisites in course descriptions and on the Time Schedule. Do not select any course for which
    you are not eligible. Syracuse Abroad reserves the right to drop you from any course for which you are
    deemed ineligible based on the transcript information available to us.
  - Record the Class Numbers (yellow-highlighted 5-digit number found in the first column of the Time Schedule). You will enter these numbers in MySlice to select your classes.
  - Do not select courses whose meeting times conflict.

If you are a matriculated Syracuse student and have not taken any SPA course(s) at SU, you MUST TAKE the <u>online</u> <u>Spanish placement exam</u> in order to register for the appropriate Madrid language course. You may request access to SU's online placement exam by contacting Jeanne Chu at <u>jechu100@syr.edu</u>. You may also want to review these <u>FAQs regarding placement exams</u>.

Before your registration appointment, add your course selections to your Shopping Cart in MySlice (refer to the <u>Online Enrollment Guide</u>). While you will only register for 4-5 semester courses (12 to 16 credits), you can also put some alternative selections in your cart. Once your registration appointment begins, log back into MySlice and click the boxes next to your first-choice courses and 'ENROLL' to register for classes. If you are unable to get into one or more classes, your alternative courses will still be in your cart for selection.

### Syracuse Madrid Center Time Schedule of Classes, Spring 2018

### Courses Taught in English

| Class Code | Course # | Sec # | Title                                                                      | Professor          | Credits | Fees | Requisites / Notes                                                                            | Days | Time           |
|------------|----------|-------|----------------------------------------------------------------------------|--------------------|---------|------|-----------------------------------------------------------------------------------------------|------|----------------|
| 31944      | ANT 381  | 601   | Ancient Rituals and Beliefs in Modern Spain                                | Jepure             | 3       | *    | * Optional field study, fee to be announced and                                               | M/W  | 12:30-1:55 PM  |
|            |          |       |                                                                            |                    |         |      | payable by CC in Madrid                                                                       |      |                |
| 41693      | BUA 300  | 601   | Doing Business in Europe                                                   | Byrne              | 3       |      |                                                                                               | T/TH | 10:30-11:55AM  |
| 41694      | BUA 300  | 602   | The Business of Sport                                                      | Yañez              | 3       |      | Class on Tuesdays only                                                                        | Т    | 4:00-7:00 PM   |
| 38137      | COM 400  | 601   | Global Perspectives on the Media                                           | Jones              | 3       |      |                                                                                               | M/W  | 5:30-6:55 PM   |
| 42096      | ECN 300  | 601   | Healthcare in Europe                                                       | Cadenas            | 3       |      | ECN 101/102 or 203 or equiv intro economics course                                            | M/W  | 10:30-11:55AM  |
| 32097      | ECN 361  | 601   | Economics of European Integration                                          | Martinez           | 3       |      | ECN 101/102 or 203 or equiv intro economics course                                            | T/TH | 5:30-6:55 PM   |
| 30950      | ECN 365  | 601   | World Economy                                                              | Tennant            | 3       |      | ECN 101/102 or 203 or equiv intro economics course                                            | T/TH | 4:00-5:25 PM   |
| 30563      | ETS 320  | 601   | Hemingway in Spain                                                         | Kineen             | 3       | \$90 |                                                                                               | M/W  | 12:30-1:55 PM  |
| 37530      | FIN 457  | 601   | International Financial Management                                         | Byrne              | 3       |      | FIN 256 or FIN 301 or equiv intro finance course                                              | T/TH | 12:30-1:55PM   |
| 31744      | HOA 209  | 601   | Arts of Spain                                                              | Espinosa           | 3       | \$25 |                                                                                               | M/W  | 2:00-3:40 PM   |
| 31745      | HOA 209  | 602   | Arts of Spain                                                              | Espinosa           | 3       | \$25 |                                                                                               | T/TH | 2:00-3:40 PM   |
| 33895      | HUM 321  | 601   | Christians, Jews, and Muslims: Historic<br>Encounters In The Mediterranean | Jepure             | 3       |      | Initially registered as REL 321                                                               | M/W  | 10:30-11:55 AM |
| 31948      | HST 412  | 601   | Understanding 20th Century Spain                                           | Yrizar             | 3       |      | Initially registered as PSC 422                                                               | T/TH | 10:30-11:55 AM |
| 33895      | JSP 321  | 601   | Christians, Jews, and Muslims: Historic<br>Encounters In The Mediterranean | Jepure             | 3       |      | Initially registered as REL 321                                                               | M/W  | 10:30-11:55 AM |
| 38217      | MAG 400  | 601   | Travel Writing and New Media                                               | Jones              | 3       |      |                                                                                               | M/W  | 4:00-5:25 PM   |
| 37408      | MAR 400  | 601   | Marketing in Spain & US                                                    | Houghton           | 3       |      | MAR 255, MAR 301, or equiv. intro marketing course                                            | M/W  | 4:00-5:30 PM   |
| 33895      | MES 321  | 601   | Christians, Jews, and Muslims: Historic<br>Encounters In The Mediterranean | Jepure             | 3       |      | Initially registered as REL 321                                                               | M/W  | 10:30-11:55 AM |
| 42096      | PSC 300  | 601   | Healthcare in Europe                                                       | Cadenas            | 3       |      | ECN 101/102 or 203 or equiv. intro economics course;<br>Initially registered as ECN 300.1     | M/W  | 10:30-11:55AM  |
| 32098      | PSC 356  | 601   | Political Conflict                                                         | Sánchez            | 3       |      |                                                                                               | T/TH | 2:00-3:30 PM   |
| 32099      | PSC 405  | 601   | Politics of the European Union                                             | Sánchez            | 3       |      |                                                                                               | T/TH | 4:00-5:25 PM   |
| 31948      | PSC 422  | 601   | Understanding 20th Century Spain                                           | Yrizar             | 3       |      |                                                                                               | T/TH | 10:30-11:55 AM |
| 30977      | PSY 375  | 601   | Cross-cultural Psychology                                                  | Fernández-<br>Dols | 3       |      | PSY 205/209 or equivalent intro to psychology course                                          | T/TH | 12:30-1:55PM   |
| 30978      | PSY 393  | 601   | Personality                                                                | Heglar             | 3       |      | PSY 205/209 or equivalent intro psychology course                                             | M/W  | 10:30-11:55 AM |
| 31142      | PSY 395  | 601   | Abnormal Psychology                                                        | ТВА                | 3       |      | PSY 205/209 or equivalent introductory psychology course (second psych course is recommended) | TBA  | ТВА            |

### Courses Taught in English, continued

| Class Code | Course # | Sec # | Title                                       | Professor | Credits | Fees | Requisites / Notes                                           | Days | Time           |
|------------|----------|-------|---------------------------------------------|-----------|---------|------|--------------------------------------------------------------|------|----------------|
| 31795      | QSX 306  | 601   | Sexuality in Spain                          | Molinuevo | 3       |      | Initially registered as SOC 306                              | T/TH | 5:30-6:55PM    |
| 33895      | REL 321  | 601   | Christians, Jews, and Muslims: Historic     | Jepure    | 3       |      |                                                              | M/W  | 10:30-11:55 AM |
|            |          |       | Encounters In The Mediterranean             |           |         |      |                                                              |      |                |
| 31014      | SOC 300  | 601   | Gender, Race, Migration and Family in Spain | TBA       | 3       |      |                                                              | T/TH | 4:00-5:25 PM   |
| 33069      | SOC 300  | 602   | Spanish Popular Culture                     | Osés      | 3       |      |                                                              | M/W  | 4:00-5:25PM    |
| 31795      | SOC 306  | 601   | Sexuality in Spain                          | Molinuevo | 3       |      |                                                              | T/TH | 5:30-6:55PM    |
| 41694      | SPM 300  | 602   | The Business of Sport                       | Yáñez     | 3       |      | Class on Tuesdays only. Initially registered as BUA 300 z602 | Т    | 4:00-7:00 PM   |
| 38217      | TRF 400  | 601   | Travel Writing and New Media                | Jones     | 3       |      | Initially registered as MAG 400 z601                         | M/W  | 4:00-5:25 PM   |
| 31014      | WGS 300  | 601   | Gender, Race, Migration and Family in Spain | TBA       | 3       |      | Initially registered as SOC 300 z601                         | T/TH | 4:00-5:25 PM   |
| 31795      | WGS 306  | 601   | Sexuality in Spain                          | Molinuevo | 3       |      | Initially registered as SOC 306                              | T/TH | 5:30-6:55PM    |

### Courses Taught in Spanish

| Class Code | Course # | Sec # | Title                                            | Professor | Credits | Fees | Requisites / Notes                                                              | Days     | Time           |
|------------|----------|-------|--------------------------------------------------|-----------|---------|------|---------------------------------------------------------------------------------|----------|----------------|
| 31747      | HOA 464  | 601   | Modern Spanish Art                               | Abrantes  | 3       | \$25 | SPA 201 or three semesters of college Spanish. Initially                        | M/W      | 2:00-3:40 PM   |
|            |          |       |                                                  |           |         |      | registered as SPA 364.                                                          |          |                |
| 31798      | HST 322  | 601   | Colonial Latin America                           | Postigo   | 3       |      | SPA 201 or three semesters of college Spanish. Initially registered as SPA 325. | M/W      | 4:00-5:25 PM   |
| 31951      | HST 417  | 601   | History of Women in Spain                        | Postigo   | 3       |      | SPA 202 or four semesters of college Spanish. Initially registered as SPA 417.  | M/W      | 5:30-6:55 PM   |
| 31798      | LAS 322  | 601   | Colonial Latin America                           | Postigo   | З       |      | SPA 201 or three semesters of college Spanish. Initially registered as SPA 325. | M/W      | 4:00-5:25 PM   |
| 30814      | SPA 101  | 601   | Spanish I                                        | TBA       | 4       |      |                                                                                 | M/T/W/TH | 9:00-10:25 AM  |
| 30823      | SPA 102  | 601   | Spanish II                                       | TBA       | 4       |      | SPA 101 or one semester of college Spanish                                      | M/T/W/TH | 9:00-10:25 AM  |
| 30829      | SPA 201  | 601   | Spanish III                                      | TBA       | 4       |      | SPA 102 or two semesters of college Spanish                                     | M/T/W/TH | 9:00-10:25 AM  |
| 30835      | SPA 202  | 601   | Spanish IV                                       | TBA       | 4       |      | SPA 201 or three semesters of college Spanish                                   | M/T/W/TH | 9:00-10:25 AM  |
| 30922      | SPA 302  | 601   | Advanced Language Usage                          | TBA       | 3       |      | SPA 202 or four semesters of college Spanish                                    | T/TH     | 9:00-10:25 AM  |
| 31798      | SPA 325  | 601   | Colonial Latin America                           | Postigo   | 3       |      | SPA 201 or three semesters of college Spanish                                   | M/W      | 4:00-5:25 PM   |
| 31747      | SPA 364  | 601   | Modern Spanish Art                               | Abrantes  | 3       | \$25 | SPA 201 or three semesters of college Spanish                                   | M/W      | 2:00-3:40 PM   |
| 30843      | SPA 400  | 601   | Spanish in Context: Oral and Writing Practice    | TBA       | 3       |      | SPA 302 or five semesters of college Spanish                                    | T/TH     | 9:00-10:25 AM  |
| 33157      | SPA 400  | 602   | De Madrid al Cielo: The Culture of Modernity and | lso       | 3       |      | SPA 202 or four semesters of college Spanish                                    | T/TH     | 10:30-11:55 AM |
|            |          |       | the Urban Experience in Spain's Capital          |           | -       |      |                                                                                 |          |                |
| 41697      | SPA 400  | 605   | Spanish Comedy, Film and Society                 | Kuehl     | 3       |      | SPA 202 or four semesters of college Spanish.                                   | т/тн     | 12:30-1:55PM   |
| 31951      | SPA 417  | 601   | History of Women in Spain                        | Postigo   | 3       |      | SPA 202 or four semesters of college Spanish                                    | M/W      | 5:30-6:55 PM   |
| 31951      | WGS 417  | 601   | History of Women in Spain                        | Postigo   | 3       |      | SPA 202 or four semesters of college Spanish. Initially registered as SPA 417.  | M/W      | 5:30-6:55 PM   |

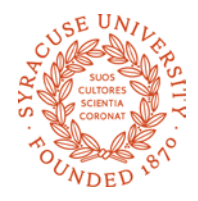

### Timetable / Spring 2018

| MONDAY & WEDNESDAY CLASSES |                                                                                    |                                          |                                                                                        |                          |                                                                   |                            |                                      | TUESDAY & THURSDAY CLASSES       |                                                                            |                                                      |                                        |                           |                           |
|----------------------------|------------------------------------------------------------------------------------|------------------------------------------|----------------------------------------------------------------------------------------|--------------------------|-------------------------------------------------------------------|----------------------------|--------------------------------------|----------------------------------|----------------------------------------------------------------------------|------------------------------------------------------|----------------------------------------|---------------------------|---------------------------|
| 9:00<br>to<br>10:25        | SPA 101<br>Rm.                                                                     | 5                                        | SPA 102<br>Rm.                                                                         | SPA 20:<br>Rm.           | 1                                                                 | SPA 202<br>Rm.             | 9:00<br>to<br>10:25                  | SPA 101<br>Rm.                   | SPA 102<br>Rm.                                                             | SPA 201<br>Rm.                                       | SPA 202<br>Rm.                         | SPA 302<br>Rm.            | SPA 400.1<br>Rm.          |
| 10:30<br>to<br>11:55       | PSY 393<br>Heglar<br>Rm.                                                           | SY 393 ECN/PSC<br>Heglar Cader<br>Rm. Rm |                                                                                        | C 300.1<br>enas<br>m.    | REL/HUM/ MES/JSP 321 10:30<br>Jepure to<br>Rm. 11:55              |                            | BUA 300.1<br>Byrne<br>Rm.            |                                  | SPA 400.2<br>Iso<br>Rm.                                                    |                                                      | HST 412/PSC 422<br>Yrizar<br>Rm.       |                           |                           |
| 12:30<br>to<br>1:55        | ANT381<br>Jepure<br>Rm.                                                            | (pro                                     | PSY 395<br>TBA<br>(provisional only; final class time TB/<br>Rm.                       |                          | BA)                                                               | ETS 320.1<br>Kineen<br>Rm. | 12:30<br>to<br>1:55                  | PSY 375<br>Fernandez-Dols<br>Rm. |                                                                            | FIN 457<br>Byrne<br>Rm.                              |                                        | SPA 400.5<br>Kuehl<br>Rm. |                           |
| 2:00<br>to<br>3:30         | HOA 209.1<br>(2:00-3:40 PM)<br>(Museum visits on Wednesdays) (N<br>Espinosa<br>Rm. |                                          | HOA 464 /SPA 364<br>(2:00-3:40 PM)<br>(Museum visits on Wednesdays)<br>Abrantes<br>Rm. |                          | SPA 400.5<br>Wednesdays only<br>2:00-4:00 PM)<br>Screening<br>Rm. | 2:00<br>to<br>3:30         | H<br>2:00 (2:0<br>to (Museum<br>3:30 |                                  | HOA 209.2<br>(2:00-3:40 PM)<br>eum visits on Thursdays)<br>Espinosa<br>Rm. |                                                      | PSC 356<br>Sánchez<br>Rm.              |                           |                           |
| 4:00<br>to<br>5:25         | HST/LAS 322/<br>SPA 325<br>Postigo<br>Rm.<br>TRF /MAG 400.1<br>Jones<br>Rm.        |                                          | MAG 400.1<br>Jones<br>Rm.                                                              | MAR 40<br>Houghto<br>Rm. | 00 SOC 300.2<br>on Osés<br>Rm.                                    |                            | 4:00<br>to<br>5:25                   | ECN 365<br>Tennant<br>Rm.        | ;<br>BUA,<br><mark>(Tu</mark> a<br>4:0                                     | /SPM 300.2<br><mark>esdays only</mark><br>D-7:00 PM) | SOC/WGS 300.1<br>Instructor TBA<br>Rm. |                           | PSC 405<br>Sánchez<br>Rm. |
| 5:30<br>to<br>6:55         | 30 SPA/HST/WGS 417<br>20 Postigo<br>55 Rm.                                         |                                          | COM 400<br>Jones<br>Rm.                                                                |                          | 5:30<br>to<br>6:55                                                | ECN 361<br>Martínez<br>Rm. |                                      | Yañez<br>Rm.                     | QS                                                                         | X/SOC/WG<br>Molinuevo<br>Rm.                         | S 306                                  |                           |                           |

### **Registration Instructions**

Register by Friday, December 1 at 3:00 PM EST

Use MySlice: http://myslice.ps.syr.edu/

### As You Register

Use your copy of your Student Advising Form (with the 5-digit class numbers found on the <u>Time Schedule of Classes</u> recorded for each course) and the Registration Instructions that follow. Go online to <u>http://myslice.syr.edu</u>. The following will explain things you may note as you register:

Some courses may reach their enrollment limit and you may find that you are unable to register. You may have the option of adding your name to a <u>wait list</u>. Wait lists are resolved in Madrid; if space opens up during schedule adjustment in Madrid, students on wait lists may be able to register for the course. Wait-listed students need to demonstrate their continued interest in a course by attending the first class session and speaking with the instructor.

If you are closed out of a course that is fulfilling a specific academic requirement that cannot be met by another course AND which you must take this semester in order to graduate on time, you should document this need by having your home college submit the <u>Academic Need Verification Form</u>. We will make every effort to meet your confirmed academic needs.

• You will not be able to register or make changes to your schedule online after December 12 (an SUA registration hold will be placed on your record).

All Madrid classes have enrollment limits. You will not be able to register for a class (or section) once the enrollment limit is reached, so be sure to have alternative course selections ready when you register.

### Questions, Problems, and Help with Error Messages

If you encounter any problems or errors as you attempt to register for classes, refer to the <u>Troubleshooting Guide</u> in this packet, the <u>Registration FAQs</u>, and the <u>Online Enrollment Guide</u>. If you still have questions or problems, please contact <u>Jeanne Chu</u> or <u>Marisa Lostumbo</u> at Syracuse Abroad.

#### To ensure the accuracy of your schedule:

- Make sure all the sections start with "Z6\_\_" (this identifies them as Madrid classes).
- If you are an undergrad, make sure your Term Credits Total is at least 12 credits to confirm your status as a full-time student. Do not include credits for wait-listed courses.
- Be sure to verify the section number of any course that has more than one section to confirm that you've registered for the correct section.

### **Registration Instructions**

#### Register by Friday, December 1 at 3:00 PM EST

Use MySlice: <u>http://myslice.ps.syr.edu/</u>

#### **Additional Registration Resources**

Use this chart to assist you in looking up any holds on your account. Syracuse Abroad does not place and therefore cannot lift holds.

| How to View Holds                                       |                                    |  |  |  |  |
|---------------------------------------------------------|------------------------------------|--|--|--|--|
| Description                                             | Expected Result                    |  |  |  |  |
| Login to MySlice, using your NetID and Password         | The MySlice homepage is displayed. |  |  |  |  |
| In Student Services Finances, select link "View Holds." | All holds are displayed.           |  |  |  |  |

Use the chart below for a quick overview of registration procedures. For more detailed instructions and screenshots, review the <u>Online Enrollment Guide</u>.

| Add Classes                                                                                    | Drop Classes                                                                                                    | Swap Classes                                                                                                    |
|------------------------------------------------------------------------------------------------|----------------------------------------------------------------------------------------------------|----------------------------------------------------------------------------------------------------|
| 1. Log in to MySlice. Use:                                                                     | 1. Log in to MySlice. Use:                                                                                         | 1. Log in to MySlice. Use:                                                                                         |
| <ul><li>NetID</li><li>Password</li></ul>                                                       | <ul><li>NetID</li><li>Password</li></ul>                                                                           | <ul><li>NetID</li><li>Password</li></ul>                                                                           |
| <ul> <li>2. In Student Services Enrollment, select link:</li> <li>Enroll in a class</li> </ul> | <ul> <li>2. In Student Services Enrollment, select link:</li> <li>Enroll in a class</li> </ul>                     | 2. In Student Services <b>Enrollment</b> , select<br>link:<br>• Enroll in a class                                  |
| From <b>Add Classes</b> page:<br>• Select term                                                 | From <b>Add Classes</b> page:<br>• Select term                                                                     | From <b>Add Classes</b> page:<br>• Select term                                                                     |
| 3. Enter 5-digit Class Number<br>Found on <u>Time Schedule</u> in<br>Registration Packet       | 3. Click <b>Drop</b> tab<br>Select class(es) to drop from your Time<br>Schedule                                    | 3. Click <b>Swap</b> tab.<br>Use drop down to select swap <b>out</b> class(es).                                    |
| 4. Add Components (if needed):<br>Lecture<br>Lab<br>Discussion                                 | 4. No need to select components, all related parts drop automatically                                              | 4. Select switch <b>into</b> class(es):<br>Enter Class Number found on Time<br>Schedule in Registration Packet     |
| 5. Confirm Selection:<br>Check Class Nbr<br>Check Day/Time<br>Check Location                   | <ul> <li>5. Confirm Selection:</li> <li>Check Class Nbr</li> <li>Check Day/Time</li> <li>Check Location</li> </ul> | <ul> <li>5. Confirm Selection:</li> <li>Check Class Nbr</li> <li>Check Day/Time</li> <li>Check Location</li> </ul> |
| <ul> <li>6. Click:</li> <li>Finish Enrolling Button</li> </ul>                                 | <ul> <li>6. Click:</li> <li>Finish Enrolling Button</li> </ul>                                                     | <ul><li>6. Click:</li><li>Finish Enrolling Button</li></ul>                                                        |

### **Troubleshooting Guide**

#### TROUBLESHOOTING AND TIPS

**Cannot see STUDENT SERVICES application:** Within the Orange header of the MySlice there is a CONTENT link. Click this link. The MySlice content page is displayed. In the middle of the page is a pagelet with section names listed with check boxes to their left. Click into the check box next to STUDENT SERVICES. Click the SAVE button at the bottom of the page. The MySlice Homepage is re-displayed and the STUDENT SERVICES section has been added. If the STUDENT SERVICES section is not a selection option, contact the ITS help line at 315-443-2677.

Availability: MySlice is scheduled to be available twenty-four hours a day, seven days a week. Regularly scheduled system downtimes will occur for various applications in the portal. Check the ANNOUNCEMENTS on MySlice for advance notification of downtimes. The Information Technology Services (ITS) help line is available during regular University business hours at 315-443-2677.

**Timeout:** There is an inactivity timeout on the web. There will be a warning message displayed after 55 minutes of inactivity: "Your session is about to time out..." After 60 minutes of inactivity, MySlice will "timeout," logging you out of the portal. A dialog box will be displayed with the message: "Your Session has ended." Click the yellow OK button, and log out of your browser. Restart your browser and re-enter the URL <u>http://myslice.ps.syr.edu</u> to log into MySlice using your NetID and password.

Printing Web Pages: Click inside the open page. Select Print Frame from File menu. When prompted, click OK.

Scrolling and Moving: On some web pages, you may have to scroll to the right or left to view all content on page. This is especially important to remember when building a large Time Schedule consisting of multiplecomponent classes.

NetID and Password: You must have an active NetID and password to use MySlice. You only need to activate your NetID one time. To activate your University NetID and password – your keys to the University's computing network – you can follow the simple steps outlined on the University's NetID Web page: http://selfserv.syr.edu/selfserv/home

TERMS

Autoenroll: When one part of a course is automatically added to your schedule when you register for the other part. When you drop the Enrolled part, both parts are removed from your schedule.

Related Part/Component: One course set up with multiple parts. You need to select each part when registering. You will usually select the first section and then have to select from a prompt list of "related" class sections. An example is a class with two lecture sections and multiple discussion sections listed for each lecture. You must choose one lecture and one section that go together in order to register for the course.

Section Numbering: Numbering consists of a letter, representing the campus where the course is offered, and three digits, representing the section. For example, the section z601 is a Syracuse Abroad Madrid course identified by "601." The section M001 is a Main Campus course identified by "001" and U001 is a University College course identified by "001." Questions regarding technical problems should be directed to <u>Marisa Lostumbo</u> at Syracuse Abroad, or call +1 800-235-3472.

| Common Registration Error Messages                                                                                           |                                                                                                    |                                                                                                    |  |  |  |  |  |
|----------------------------------------------------------------------------------------------------|----------------------------------------------------------------------------------------------------|----------------------------------------------------------------------------------------------------|--|--|--|--|--|
| Error Message                                                                                                    | Explanation                                                                                                    | Resolution                                                                                                    |  |  |  |  |  |
| Requisite not<br>met for class,<br>not enrolled.                                                                             | You have not met the<br>requirements (pre-req,<br>class standing, etc.) to<br>enroll in the specified<br>class.                                      | Select another class. If you can<br>demonstrate that you have the<br>background required for the class<br>and should be allowed to register,<br>contact Syracuse Abroad.                                                                                     |  |  |  |  |  |
| Class full;<br>student added<br>to wait list.                                                                                | Add not processed<br>because class is closed.<br>Class will appear on<br>student's schedule with<br>status = waiting.                                | Wait list addressed in London<br>during schedule adjustment.<br>Wait-listed students are not<br>automatically added to the class,<br>but need to demonstrate their<br>continued interest in a course by<br>attending the first class session.                |  |  |  |  |  |
| Enrollment in<br>Courses in<br>Career:<br>Graduates are<br>normally not<br>allowed for<br>those in Career:<br>Undergraduate. | UGRD trying to register for<br>grad level class / GRAD<br>trying to register for<br>undergraduate level class                                        | Contact Syracuse Abroad to find<br>out if you are eligible for this<br>class.                                                                                                    |  |  |  |  |  |
| Hold on<br>student's<br>record, add not<br>processed                                                                         | There is a hold on<br>student's record<br>preventing registration                                                                                    | Refer to Financial Hold letter sent<br>by the Bursar and/or click the<br>VIEW MY HOLDS link in the<br>STUDENT SERVICES section for<br>information about the hold. Must<br>clear holds to be able to register.                                                |  |  |  |  |  |
| i term student<br>exceeded                                                                                                   | UGRAD = trying to register<br>for more than 16 credits<br>GRAD = trying to register<br>for more than 15 credits                                      | Contact Syracuse Abroad. In<br>certain cases (because of Audit<br>or with Permission from the<br>Honors Program), an override<br>may be granted.                                                                                                    |  |  |  |  |  |
| No valid<br>appointment<br>found and open<br>enrollment<br>period has not<br>begun                                           | You are trying to register<br>before initial access<br>date/time or during a time<br>period when the system is<br>not available for<br>registration. | Try again at appropriate time.<br>Contact Syracuse Abroad if<br>attempting to access during the<br>appropriate time.                                                                                                    |  |  |  |  |  |
| Permission<br>number entered<br>is not valid                                                                                 | Student Specific<br>permission = permission<br>expired                                                                                               | Contact Syracuse Abroad for<br>clarification on permission status.                                                                                                    |  |  |  |  |  |
| Student already<br>enrolled in<br>class, add not<br>processed                                                                | Course already on your schedule                                                                                                    | Check class number(s)                                                                                                    |  |  |  |  |  |
| Student not<br>enrolled; class<br>and wait list are<br>full.                                                                 | Both the class and wait list are closed.                                                                                                    | Select another class. Use the<br>Academic Need Verification Form<br>only if you need <b>this</b> specific<br>course <b>this</b> semester in order to<br>graduate on time.                                                                                    |  |  |  |  |  |
| Student not<br>enrolled; class<br>full or restricted                                                                         | The class is closed OR you<br>do not meet class<br>requirements                                                                                      | Select another class; choose wait<br>list if available. Use the <u>Academic</u><br><u>Need Verification Form</u> only if you<br>meet the class requirements AND<br>need <b>this</b> specific course <b>this</b><br>semester in order to graduate on<br>time. |  |  |  |  |  |

### Troubleshooting Guide

| Student not    | The class is closed or      | Select another class or contact |  |
|----------------|-----------------------------|---------------------------------|--|
| enrolled,      | restricted. You may be able | Syracuse Abroad for additional  |  |
| student needs  | to obtain permission to     | information.                    |  |
| permission to  | enroll in the class by      |                                 |  |
| enroll in this | contacting Syracuse         |                                 |  |
| class          | Abroad.                     |                                 |  |
|                |                             |                                 |  |